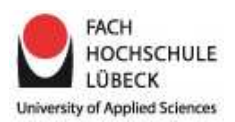

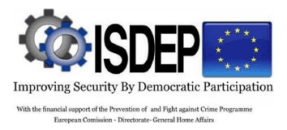

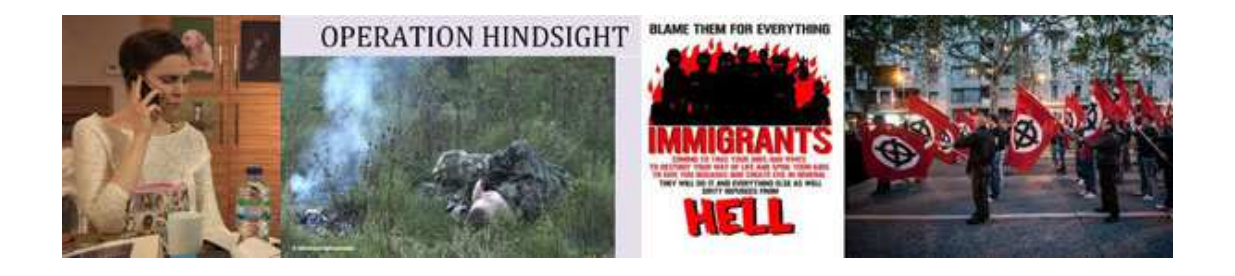

# ISDEP E-Learning Platform Student's Manual

Last update: November 19th 2014

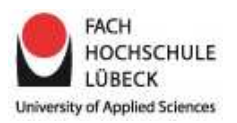

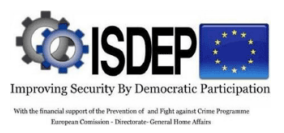

## Content

| 1 | Introduction                         | 3 |
|---|--------------------------------------|---|
| 2 | ISDEP e-learning website             | 3 |
| 3 | Create a new account                 | 4 |
| 4 | Log in                               | 5 |
| 5 | Enroll yourself in a national course | 6 |
| 6 | Your national course                 | 7 |
| 7 | Lessons                              | 7 |

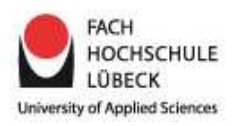

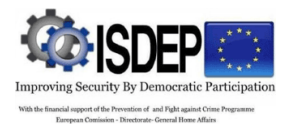

## 1 Introduction

ISDEP (Improving Security By Democratic Participation) is based on the EU Commission's Counter Terrorism strategy. It aims to prevent people turning to terrorism by tackling the factors or root causes which can lead to radicalisation and recruitment, in Europe and internationally.

The project partner member states working in ISDEP demonstrate an excellent geographical spread, involving members from northern, southern and Eastern Europe.

ISDEP will work with you as front line sector staff through the development of a number of resources for training to raise awareness around the processes that lead to radicalisation. This will allow you to recognise, respond and challenge the ideology and narratives associated with any form of terrorism, ultimately creating a safeguarding mechanism for vulnerable individuals.

This is a tutorial for front line practitioners how to work with the ISDEP e-learning platform.

## 2 ISDEP e-learning website

Please go to: http://isdep.oncampus.de

Choose your language at the top on the right.

| SISDEP: Login to the site +                                                                                                    |                                                                                                    |
|----------------------------------------------------------------------------------------------------|----------------------------------------------------------------------------------------------------|
| With the filancial topport of the Prevention<br>Improving Security By Democratic Participation                                                                                  | Vou are not beged in<br>English (ar) ▼                                                                                                    |
| ▲ Home ► Login to the site                                                                                                    |                                                                                                    |
| Returning to this web site?                                                                                                    | Is this your first time here?                                                                                                    |
| Login here using your usemame and password<br>(Cookies must be enabled in your browser)<br>Usemame<br>Password Login<br>Remember usemame<br>Forgotten your usemame or password? | <ul> <li>Hil For full access to courses you'll need to take a minute to create a new account for yourself on this web site. Each of the individual ourses may also have a one-time "enrolment key", which you won't need until later. Here are the steps:</li> <li>1. Fill out the New Account form with your details.</li> <li>2. An email will be immediately sent to your email address.</li> <li>3. Read your email, and cick on the web link it contains.</li> <li>4. Your account will be confirmed and you will be logged in.</li> <li>5. Now, select the course you want to participate in.</li> <li>6. If you are prompted for an "enrolment key" - use the one that your teacher has given you. This will enrol? you in the course.</li> <li>7. You can now access the full course. From now on you will only need to enter your personal usemame and password (in the form on this page) to log in and access any course you have enrolled in.</li> </ul> |
| Homepage   Oncampus   Blog   Lic                                                                                                    | tense   Wiki; oncampuspedia   Support                                                                                                    |

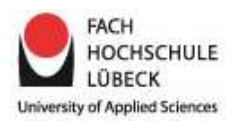

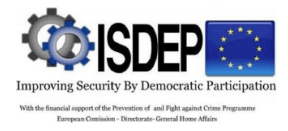

#### 3 Create a new account

Before you can enter the platform you have to create an account. Please click "Create new account".

| <image/> <image/>                                                                                                    | ISDEP: Login to the site       | +                                                                                                    |                                                                                                    |
|----------------------------------------------------------------------------------------------------|--------------------------------|----------------------------------------------------------------------------------------------------|----------------------------------------------------------------------------------------------------|
| Form * Legin to the site Curring to this web site?   Login here using your username and password   Login here using your username and password   Login here using your username and password   Username   Password   Login   Password   Cotokies must be enabled in your browser)   Password   Password   Cotokies must be madded in your browser)   Password   Password   Password   Prome K Bernember username   Forgotten your username or password?   Hil For full access to courses you also have a one-time "enrolment key", which you won't need until later. Here are the steps:   1. Hil ou the New Account form with your details.   2. Now, select the course you want to participate in.   3. You can now access the full course. From now on you will only need to enter your personal username and password (in the form on this page) to log in and access any course you have enrolled in.                                                                                                    | Improving Security By Democrat | With the financial support of the Prevention<br>of and Fight spinsu Crime Programme<br>IC Participation European Commission - Directorsts - General Home Affairs                    | You are not bogo<br>Englian (en)                                                                                                    |
| <b>Seturning to this web site</b> ?   Login here using your username and password   Username   Username   Cogin here using your username and password   Remember username   Forgotten your username or password?   History and the state of the individual course you! In eed to take a minute to create a new account for yourself on this doed until later are are the states: User and will be immediately sent to your enail addees A creative and the state of the individual course. For none on you will only need to take a minute to create a new account for yourself on this doed until later are are the states? A creative and the state are are the states? A creative and the state are are states? A creative and the state are are states? A creative and the state are are states? A creative and the state are are states? A creative and the state are are states? A creative are are states? A creative are are states? A creative are are states? A creative are are states? A creative are are are are are are are are are ar | Home > Login to the si         | te                                                                                                    |                                                                                                    |
| Login here using your username and password<br>(Cookies must be enabled in your browser) (*)<br>Username<br>Password<br>Remember username<br>Forgotten your username or password?<br>HI For full access to courses you'll need to take a minute to create a new account for yourself on this<br>we site. Each of the individual courses may also have a one-time "enrolment key", which you won't<br>new site. Each of the individual courses may also have a one-time "enrolment key", which you won't<br>new site. Each of the individual courses may also have a one-time "enrolment key", which you won't<br>new site. Each of the individual courses may also have a one-time "enrolment key", which you won't<br>Remember username<br>Forgotten your username or password?<br>HI For full access to courses you'll need to take a minute to create a new account for yourself on this<br>New select enail, and click to not meet here are the steps:<br>Remember username or password?<br>HI For full access to courses you'll need to take a ninute to create a new account for yourself on this<br>New select enail, and click to not meet here we have the select<br>New select enail, and click to not meet here we have to an to participate in.<br>New, select of an "enrolment key", use the one that your teacher has given you. This<br>will "enrol" you in the course. From now on you will only need to enter your personal<br>username and password (in the form on this page) to log in and access any course you have<br>enrolled in.<br>Create new eccourt                                                                               |                                | Returning to this web site?                                                                                                    | Is this your first time here?                                                                                                    |
|                                                                                                    |                                | Login here using your username and password<br>(Cookies must be enabled in your browser)<br>Username<br>Password Login<br>Remember username<br>Forgotten your username or password? | <ul> <li>Hil For full access to courses you'll need to take a minute to create a new account for yourself on this web site. Each of the individual courses may also have a one-time "enrolment key", which you won't need until later. Here are the steps:</li> <li>1. Fill out the New Account form with your details.</li> <li>2. An email will be immediately sent to your email address.</li> <li>3. Read your email, and cick on the web link it contains.</li> <li>4. Your account will be confirmed and you will be logged in.</li> <li>5. Now, select the course you want to participate in.</li> <li>6. If you are prompted for an "enrolment key"- use the one that your teacher has given you. This will "enrol" you in the course.</li> <li>7. You can now access the full course. From now on you will only need to enter your personal userame and password (in the form on this page) to log in and access any course you have enrolled in.</li> </ul> |

Please fill in the required data. Please note: For technical reasons the work sector choice will always appear in English.

| Choose your us          | ername and password                          | - Conapse |
|-------------------------|----------------------------------------------|-----------|
|                         |                                              |           |
| Username*               |                                              |           |
|                         | The password must have at least 8 characters |           |
| Password*               | 🔲 Unmask                                     |           |
| ▼ More details —        |                                              |           |
| Email address*          |                                              |           |
| Email (again)*          |                                              |           |
| First name*             |                                              |           |
| Surname*                |                                              |           |
| City/town*              |                                              |           |
| Country*                | Select a country -                           |           |
| reCAPTCHA 💮             | Argyrus                                      |           |
|                         | Start                                        |           |
|                         | Cot another CARTCHA                          |           |
|                         | Get an audio CAPTCHA                         |           |
|                         |                                              |           |
| ✓ Weitere Profilei      | nstellungen                                  |           |
| Work sector*            | Choose                                       |           |
| lf other                |                                              |           |
| ▼ Site policy agre      | ement                                        |           |
|                         | Link to site policy agreement                |           |
| I understand and agree* |                                              |           |
|                         |                                              |           |
|                         | Create my new account                        |           |
|                         |                                              |           |

Click "Create my new account".

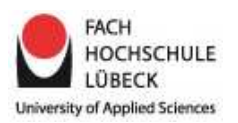

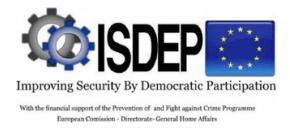

After this you will receive an automatically generated confirmation mail from **moodleadmin@oncampus.de**. Please check your e-mail folder and your spam folder, too.

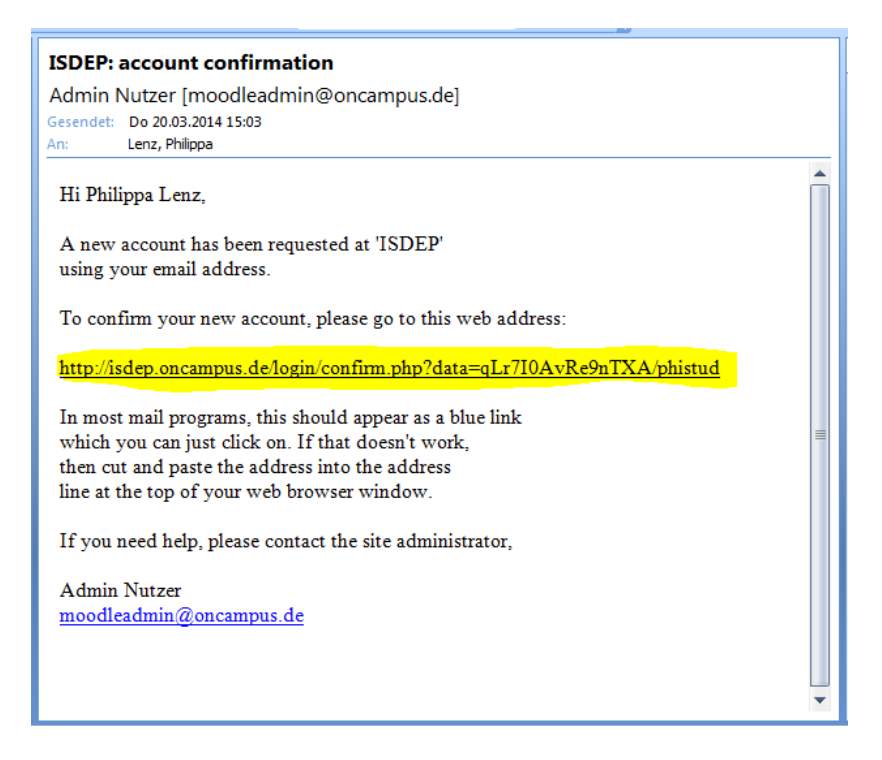

Please click on the link in this mail to confirm your new account. Now you can log in at the ISDEP e-learning platform.

### 4 Log in

Please go to: <u>http://isdep.oncampus.de</u> and login with your personal login data.

| SISDEP: Login to the site +                                                                                                    |                                                                                                    |
|----------------------------------------------------------------------------------------------------|----------------------------------------------------------------------------------------------------|
| Improving Security By Democratic Participation                                                                                                    | Ybu are not bigged n<br>Englini (an) →                                                                                                    |
| Home > Login to the site                                                                                                    |                                                                                                    |
| Returning to this web site?                                                                                                    | Is this your first time here?                                                                                                    |
| Login here using your username and password<br>(Cookies must be enabled in your browser) (*)<br>Username<br>Password Login<br>Remember username<br>Forgotten your username or password? | <ul> <li>Hil For full access to courses you'll need to take a minute to create a new account for yourself on this web site. Each of the individual courses may also have a one-time "enrolment key", which you won't need until later. Here are the steps: <ol> <li>Fill out the New Account form with your details.</li> <li>An enail will be immediately sent to your email address.</li> <li>Read your email, and click on the web link it contains.</li> <li>Your account will be confirmed and you will be logged in.</li> <li>Now, select the course you want to participate in.</li> <li>If you are prompted for an "enrolment key", "use the one that your teacher has given you. This will "enrol" you in the course.</li> <li>You can now access the full course. From now on you will only need to enter your personal usemame and password (in the form on this page) to log in and access any course you have enrolled in.</li> </ol> </li> </ul> |
| Homepage   Oncampus   Blog                                                                                                    | License   Wiki: oncampuspedia   Support                                                                                                    |

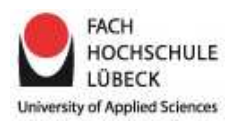

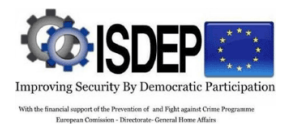

## 5 Enroll yourself in a national course

Please click "Home" at the top on the left to find an overview of available courses and choose your national course.

| Ser In the second second secon | With the financial support of the Prevention<br>of and Fight against Crime Programme                                                                                                    | English (en) 🔍                                          |
|----------------------------------------------------------------------------------------------------|----------------------------------------------------------------------------------------------------|---------------------------------------------------------|
| proving Security By Democratic P                                                                                                    | articipation European Commission – Directorate – General Home Affairs                                                                                                    |                                                         |
|                                                                                                    |                                                                                                    |                                                         |
| lavigation                                                                                                    | Available courses                                                                                                    | Calendar                                                |
| lome                                                                                                    |                                                                                                    | March 2014                                              |
| My home                                                                                                    | SDEP Train-the-trainer                                                                                                    | Sun Mon Tue Wed Thu Fri S                               |
| <ul> <li>Site pages</li> </ul>                                                                                                    | Teacher: Rupert Dore                                                                                                    |                                                         |
| My profile                                                                                                    | Teacher: Andreas Dörich                                                                                                    | 2 3 4 5 6 7<br>9 10 11 12 13 14 1                       |
| My courses                                                                                                    | Teacher: Rozilla Kana<br>Teacher: Philippa Lenz                                                                                                    | 16 17 18 <mark>19</mark> 20 21 2                        |
|                                                                                                    | Teacher: June Milling                                                                                                    | 23 24 25 26 27 28 2                                     |
| dministration                                                                                                    | Signature State State St | Ge 30 31                                                |
| Front page settings                                                                                                    | Teacher: Rupert Dore                                                                                                    |                                                         |
| Turn editing on                                                                                                    | Teacher: Rozilla Kana                                                                                                    |                                                         |
| Edit settings                                                                                                    | Teacher: R. encouring/comovel                                                                                                    |                                                         |
| Users                                                                                                    | SP ISDEP Czech                                                                                                    | [ <del>4</del> -                                        |
| ▼ Filters                                                                                                    | Teacher: Rupert Dore                                                                                                    |                                                         |
| Reports     Restruct                                                                                                    | Teacher: Ciga omerora                                                                                                    |                                                         |
| Backup                                                                                                    | Teacher: Wesumir vine                                                                                                    |                                                         |
| Question bank                                                                                                    | S ISDEP France                                                                                                    | [d=                                                     |
| My profile settings                                                                                                    |                                                                                                    |                                                         |
| Site administration                                                                                                    | -                                                                                                    |                                                         |
| one daminad buon                                                                                                    | STISDEP Germany                                                                                                    | [ <del>4</del> -                                        |
| Roarch                                                                                                    | Teacher: Rupert Dore                                                                                                    |                                                         |
| scarcil                                                                                                    | Teacher: Resid Kell                                                                                                    |                                                         |
| ly latest badges                                                                                                    | Teacher: State of March 1                                                                                                    |                                                         |
| ny ratest bauges                                                                                                    | P ISDED Groat Britain                                                                                                    | Γ¢-                                                     |
| ou have no badges to display                                                                                                    | Teacher: Rupert Dore                                                                                                    |                                                         |
|                                                                                                    | Teacher: Rozilla Kana                                                                                                    |                                                         |
|                                                                                                    | Teacher Seine Marthalt                                                                                                    |                                                         |
|                                                                                                    | Teacher: Seite Marthalis                                                                                                    | You are logged in as Philippa Lenz (L<br>English (en) v |
| Toving Security By Democratic D<br>Home > Courses > ISDE                                                                                                    | Teachor: San Annu Hellin<br>With the financial import of the Prevention<br>of and Fight against Crime Programme<br>Participation<br>P ► ISDEP gb ► Enrol me in this course ► Enrolment options                                                                                                    | You are logged in as Philippa Lenz (L<br>English (en) → |
| Toving Security By Democratic D<br>Home Courses ISDE                                                                                                    | Teacher S → Monthlin         With the financial support of the Prevention<br>of and Pight against Crime Programme<br>European Commission – Directorate – General Home Affairs         P ► ISDEP gb ► Enrol me in this course ► Enrolment options         Enrolment options                                                                                                    | You are logged in as Philippa Lenz (L<br>English (en) v |
| Avigation                                                                                                    | Teacher S       Image: Second Second S                                          | You are logged in as Philippa Lenz (L<br>English (en) ▼ |
| Torving Security By Democratic I<br>Home > Courses > ISDE                                                                                                    | Teacher S       Image: Second state         With the financial support of the Prevention<br>of and Pight spinsu Crime Programs         P ► ISDEP gb ► Enrol me in this course ► Enrolment options         ISDEP gb ► Enrol me in this course ► Enrolment options         ISDEP gb ► Enrol me in this course ► Enrolment options         ISDEP Great Britain<br>Teacher Burget Deco                                                                                                    | You are logged in as Philippa Lenz (L<br>English (en) → |
| towing Security By Democratic I<br>Home ► Courses ► ISDE<br>Avigation<br>My home<br>Site pages                                                                                                    | Teacher Sectored billion         With the financial support of the Prevention<br>of and Pight against Crime Programme<br>European Commission - Directorate - General Home Affairs         P ► ISDEP gb ► Enrol me in this course ► Enrolment options         Enrolment options         ISDEP Great Britain<br>Teacher: Rupert Dore<br>Teacher: Rozilla Kana                                                                                                    | You are logged in as Philippa Lenz (L<br>English (en) → |
| Avigation<br>My home<br>Site pages<br>My profile                                                                                                    | Teacher Sector       Image: Sector         Participation       With the financial support of the Preventions<br>of and Fight spinat Crime Programme<br>European Commission – Directores – General Home Affairs         P ► ISDEP gb ► Enrol me in this course ► Enrolment options         Image: Sector         Image: Sector         Image: Sec                                                                                                    | You are logged in as Philippa Lenz (L<br>English (en) v |
| Avigation<br>My home<br>Site pages<br>My profile<br>Current course                                                                                                    | Teacher Survey       Image: Survey         Participation       With the financial support of the Preventions<br>of and Fight spinar Crime Programme         Participation       European Commissions – Directorate – General Hone Atfairs         P ► ISDEP gb ► Enrol me in this course ► Enrolment options         Image: Support Options         Image: Support Options         Teacher: Royalla Kana<br>Teacher: Royalla Kana<br>Teacher: Seán Mag Uidhir:<br>Teacher: William Mitchell<br>Teacher: Lucy Straker                                                                                                    | You are logged in as Philippa Lenz (L<br>English (an) → |
| Avigation Whome Site pages Wy profile Courses Site pages Current course Courses Courses Course Course C | Teacher Summarian         Participation         With the financial support of the Preventions<br>of and Fight splins Crime Programme<br>European Commissions – Directorate – General Hone Affairs         P ► ISDEP gb ► Enrol me in this course ► Enrolment options         ISDEP gb ► Enrol me in this course ► Enrolment options         ISDEP Great Britain<br>Teacher: Royalla Kana<br>Teacher: Royalla Kana<br>Teacher: William Mitchell<br>Teacher: Lucy Straker         Image: Self enrolment (Student)                                                                                                    | You are logged in as Philippa Lenz (L<br>English (en) → |
| AVIgation<br>My home<br>Site pages<br>My profile<br>Current course<br>Site pages<br>My profile<br>Current course<br>Site page<br>Current course<br>Current course<br>Current course<br>Current course<br>Current course<br>Current course<br>Current course<br>Current course                                                                                                    | Teacher Set Menthelitie         Image: Set Set Set Set Set Set Set Set Set Set                                                                                                    | You are logged in as Philippa Lenz (L<br>English (en) v |
| Avigation<br>My home<br>Site pages<br>My profile<br>Current course<br>Site pages<br>My profile<br>Current course<br>Site pages<br>My profile<br>Courses<br>My home<br>Site pages<br>My profile<br>Courses                                                                                                    | Teacher Set Menthelit         Image: Set Set Set Set Set Set Set Set Set Set                                                                                                    | You are logged in as Philippa Lenz (L<br>English (en) v |
| Avigation<br>My home<br>Site pages<br>My profile<br>Current course<br>ISDEP gb<br>Courses                                                                                                    | Teacher Set Menthelis         With the financial import of the Prevention<br>of and Fight spinse Come Programm<br>European Commission – Directorare – General Hone Affairs         P ► ISDEP gb ► Enrol me in this course ► Enrolment options         Image: Support of the Prevention<br>for the prevention of the Prevention         Image: Support of the Prevention<br>for the prevention         Image: Support of the Prevention<br>for the prevention         Image: Support of the Prevention<br>for the prevention         Image: Support of the Prevention<br>for the prevention         Image: Support of the Prevention<br>for the prevention         Image: Support of the Prevention<br>for the prevention         Image: Support of the Prevention<br>for the prevention         Image: Support of the prevention<br>for the prevention         Image: Support of the prevention<br>for the prevention         Image: Support of the prevention<br>for the prevention         Image: Support of the prevention<br>for the prevention         Image: Support of the prevention<br>for the prevention         Image: Support of the prevention<br>for the prevention         Image: Support of the prevention<br>for the prevention         Image: Support of the prevention<br>for the prevention         Image: Support of the prevention<br>for the prevention         Image: Support of the prevention<br>for the prevention         Image: Support of the prevention<br>for the prevention         Image: Support of the prevention<br>for the pre                                                                                                    | You are logged in as Philippa Lenz (L<br>English (en) v |
| Avigation     My home     Site pages     My profile     Current course     ISDEP     Current course     ISDEP gb     Courses      Courses      Courses                                                                                                    | Teacher Set Menthelis         With the financial support of the Prevention<br>of and Fight against Chine Programs         Principation         European Commission – Directorese – General Hone Affairs         P ► ISDEP gb ► Enrol me in this course ► Enrolment options         Image: State of the Server and the server and the se                                                                                                    | You are logged in as Philippa Lenz (L<br>English (en) v |
| Avigation     Avigation     My profile     Current courses     Visit State     Site pages     My profile     Current course     Visit State     Site pages     Current course     Site pages     Courses     Courses     Courses                                                                                                    | Teacher Set Menthelis         With the financial support of the Prevention<br>of and Pight against Crime Programme<br>European Commission – Directorate – General Home Affairs         P ► ISDEP gb ► Enrol me in this course ► Enrolment options         Image: Set of the Set of the Se                                                                                                    | You are logged in as Philippa Lenz (L<br>English (en) v |
| Avigation     Avigation     My profile     Current courses     Site pages     My profile     Current course     ISDEP gb     Courses      Courses      Interfaction     Course administration     Enrol me in this     course     Current course                                                                                                    | Teacher Set Member         With the financial support of the Prevention<br>of and Pight against Crime Programme<br>European Commission – Directorate – General Home Affairs         P ► ISDEP gb ► Enrol me in this course ► Enrolment options         Image: Set of the Prevention<br>Teacher: Rupert Dore<br>Teacher: Royalla Kana<br>Teacher: Set Mag Uidhir:<br>Teacher: Set Mag Uidhir:<br>Teacher: Set Mag Uidhir:<br>Teacher: Sutila Mitchell<br>Teacher: Lucy Straker         Image: Set of the Prevention<br>Set of the Prevention         Image: Set of the Prevention         Image: Set of the Prevention         Image: Set of the Prevention         Image: Set of the Prevention         Image: Set of the Prevention         Image: Set of the Prevention         Image: Set of the Prevention         Image: Set of the Prevention         Image: Set of the Prevention         Image: Set of the Prevention         Image: Image: Set of the Prevention         Image: Image: Image: Set of the Prevention         Image: Image: Ima                                                                                                    | You are logged in as Philippa Lenz (L<br>English (en) v |
| Avigation<br>My home<br>Site pages<br>My profile<br>Current course<br>Site pages<br>My profile<br>Current course<br>Course administration<br>Course administration<br>Course administration<br>Course administration<br>Course administration<br>My profile settings                                                                                                    | Teacher Sector       Image: Sector         Participation       With the financial response of the Preventions<br>of and Fight spinal crime Programme<br>European Commission – Directorese – General Hone Atfairs         P ► ISDEP gb ► Enrol me in this course ► Enrolment options         Image: Sector         Image: Sector         Image: S                                                                                                    | You are logged in as Philippa Lenz (L<br>English (en) v |
| Avigation<br>Whome<br>Site pages<br>My profile<br>Current course<br>Site pages<br>My profile<br>Current course<br>Site pages<br>Current course<br>Courses<br>Courses<br>Courses<br>Courses<br>Course administration<br>Course administration<br>Course administration<br>Course administration<br>Course administration<br>Course administration<br>Course administration<br>Course administration                                                                                                    | Teacher Set Menthalis         Participation         With the financial support of the Preventions<br>of and Fight spinar Crime Programme<br>European Commissions – Directorate – General Hone Atfairs         P ► ISDEP gb ► Enrol me in this course ► Enrolment options         Image: Set Set Set Set Set Set Set Set Set Set                                                                                                    | You are logged in as Philippa Lenz (L<br>English (an) v |
| xoving Security By Democratic I<br>xoving Security By Democratic I<br>Home ► Courses ► ISDE<br>Avigation<br>ome<br>My home<br>Site pages<br>My profile<br>Course Course<br>Site pages<br>My profile<br>Courses<br>Courses<br>Courses<br>Course administration<br>Course administration<br>Course administration<br>Course administration<br>Course administration<br>Course administration<br>Course administration<br>Course administration                                                                                                    | Teacher 9                                                                                                    | You are logged in as Philippa Lenz (L<br>English (en) v |

Click "Enroll me".

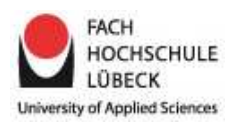

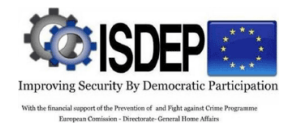

## 6 Your national course

In your national course you will find 10 lessons. Please open lessons by clicking "Open Lesson x".

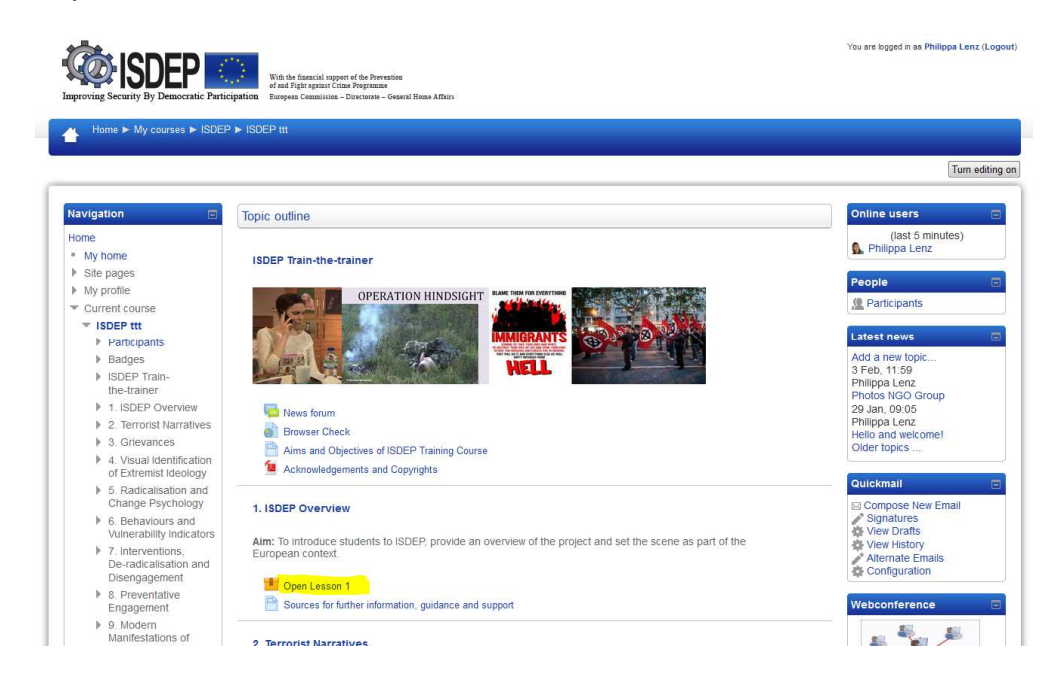

## 7 Lessons

Click through the lesson using the navigation bar at the bottom on the left.

| Meaning or potential for radicalisation and where this may occur (II) Please click of the different levels Terrorism Further Further F | of the triangle to learn more.<br>with the level at the bottom.                                                                                                    |
|----------------------------------------------------------------------------------------------------|----------------------------------------------------------------------------------------------------|
| Please click at the different levels.<br>TOP TERORISM Stort<br>Further<br>Redicalisation                                                                                                    | of the triangle to learn more,<br>with the level at the bottom.                                                                                                    |
| This is the next phase in the process during which                                                                                                    |                                                                                                    |
| certain persons become members of a radical<br>group. This could be virtual or physical activity<br>or extremist groups who are bound together<br>by the same girevances and ideology that<br>they believe in.                                                                                                    | -                                                                                                    |
| Looking for Justice                                                                                                    |                                                                                                    |
| Unhappy people in society<br>Immigrat                                                                                                    | n every society, you have un-<br>happy people, who may feel<br>deprived, marginalised and<br>aggrieved due to a variety<br>of reasons, unemployment,<br>ton policy, foreign policy, etc. |
| According to this model, radicalisation is a process which every terrorist undergoes. In this module, we change psychology. However this should not be seen as an automatic upward progression. In the may may exit the process or even drop to a lower level.                                                                                                    | re refer to this process as<br>ority of cases individuals                                                                                                    |

If you have problems to open the lessons, please deactivate any PopUp blockers in your browser and activate JavaScript.